# Epics Tutorial 2b: Installation on windows

Carlos Galdino

Last updated: 2 March 2016

• This tutorial was based on the epics documentation. For more information on installing epics on windows check:

http://www.aps.anl.gov/epics/base/R3-15/3-docs/README.html

• Don't hesitate to send me questions, comments and suggestions.

### **Before Start**

Before start we need to install a few things:

- Cygwin: It gives a linux feel on windows. When installing select the following Cygwin packages for installation:
  - gcc-core
  - gcc-g++
  - make
  - perl

https://www.cygwin.com/

• Perl: Needed to run some scripts in the installation process.

https://www.perl.org/get.html

• Visual studio express: We need a C compiler.

https://www.visualstudio.com/products/visual-studio-dev-essentials-vs#

Click in <join now> and then <downloads>, I've selected this:

visual\_studio\_express\_2013\_for\_windows\_desktop\_with\_update\_5

• Mingw: GNU make for windows. After installing, use the Installation manager and install everything on the Basic Setup (maybe you don't need, I have to test).

http://www.mingw.org/

I suggest saving then directly in the C:\ drive (in this tutorial I'll assume you did that). After installing them, add the binaries to the PATH variable. Go to:

Control panel > System and security > System > Advanced system settings > Advanced > Environments variables

If they aren't there yet, add the following paths to the system path variable:

```
C:\cygwin64\bin
C:\Strawberry\perl\bin
C:\MicrosoftVisualStudio12.0\VC\bin
C:\MicrosoftVisualStudio12.0\VC\include
```

Be careful, note that you might have installed the program in different paths. Now, don't forget to create this variable:

EPICS HOST ARCH = cygwin-x86 64

Use cygwin-x86 for 32bit windows and cygwin-x86 64 for 64bit.

### **Preparing files**

Now go to epics website and download epics base:

http://www.aps.anl.gov/epics/base/R3-15/3.php

Open the Cygwin terminal (as ADMINISTRATOR). Go to C:\ and make a new folder named "epics" or "myEpics" or whatever (do not use spaces). Note the way you reference the C:\ folder using Cygwin paths (/cygdrive/c/), also note that my user name has a space (Carlos Galdino) and I need to use a bar "\". Unzip the files inside the folder epics folder:

```
cd /cygdrive/c/
mkdir epics
cd epics
tar -zxvf /cygdrive/c/Users/Carlos\ Galdino/Downloads/base-3.15.3.tar.gz
```

Create the name of the folder from base-3.15.3 to only base.

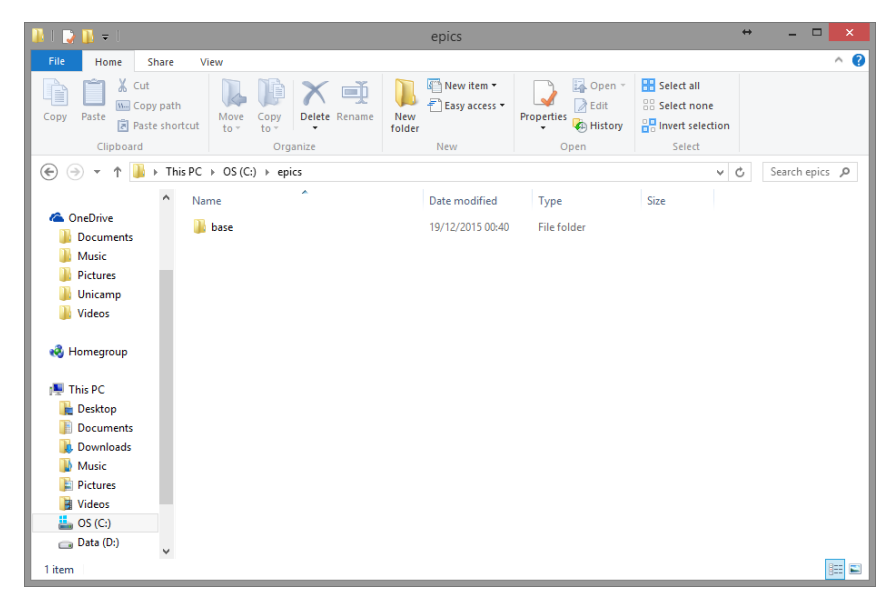

Go to << C:\Program Files\epics\base-3.14.12.5\configure\os\ CONFIG\_SITE.cygwin-x86.cygwin-x86 >> And comment out the COMMANDLINE\_LIBRARY setting (last line). See print screen below:

| 🖀   🔜 🥱 😋 🗧 🕴 CONFIG_SITE.cygwin-x86.cygwin-x86 - WordPad – 🗖 🔀                                                                                                    |                                                                                                    |                                                 |          |                             |
|----------------------------------------------------------------------------------------------------|----------------------------------------------------------------------------------------------------|-------------------------------------------------|----------|-----------------------------|
| File Home View ^ 😯                                                                                                    |                                                                                                    |                                                 |          |                             |
| Paste<br>Clipboard                                                                                                    | $\begin{array}{c c} \operatorname{ier}\operatorname{New} & \bullet & 11 & \bullet & \mathbf{A}^* & \mathbf{F} \\ \hline I & \underline{U} & \operatorname{abs} & \mathbf{X}_* & \mathbf{X}^* & \mathbf{X}^* & \mathbf{A}^* & \mathbf{F} \\ \hline & & & & & & & & & & \\ & & & & & & &$ | f≢ i = • \$≣• [<br>≣ ≡ ≡ ≣ i = In:<br>Paragraph | sert     |                             |
| 1 🛛 1                                                                                                    | . 2 3 4 5 6 7 .                                                                                                    | 8 9 10                                          | 11 12 13 | ·14 · · ·15 <u>k</u> · ·16· |
| <pre># CONFIG_SITE.cygwin-x86.cygwin-x86 # # Revision-Id: anj@aps.anl.gov-20101005192737-disfz3vs0f3fiixd # This file is maintained by the build community. # # Site override definitions for cygwin-x86 host - cygwin-x86 target builds # # GNU_DIR used when COMMANDLINE_LIBRARY is READLINE GNU_DIR=C:/cygwin</pre> |                                                                                                    |                                                 |          |                             |
|                                                                                                    |                                                                                                    |                                                 | 100% 😑 🚃 |                             |

## **Building BASE**

Go to the base folder:

cd base

Run make

make

Have a coffee.

You might find some error along the way, mostly because of missing libraries. Don't panic, use the command make clean uninstall to undo the build.

make clean uninstall

Try figure out what is missing, correct it and run the command make again.

### Congratulations

You have successfully installed epics. Go have fun.

Don't forget to add epics binaries to the system variable path - C:\epics\base\bin\cygwin-x86\_64